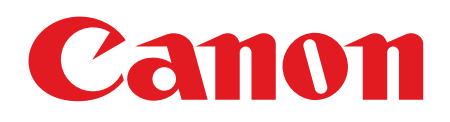

# Canofax L380S

# スタートアップガイド

ご使用前に必ず本書をお読みください。 将来いつでも使用できるように大切に保管してください。

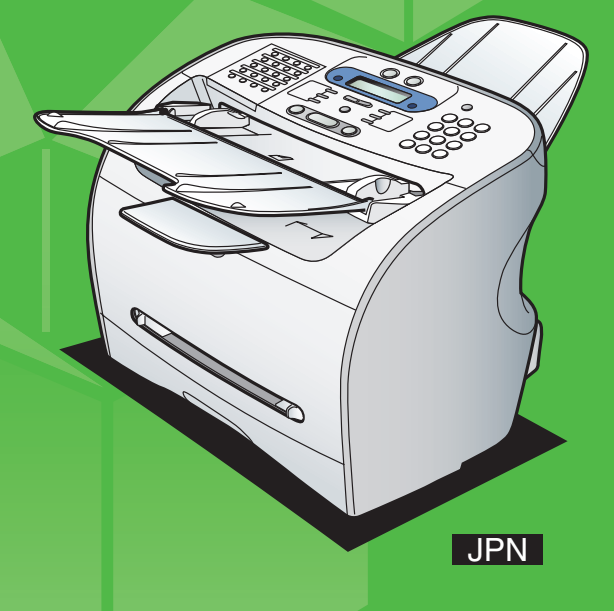

# 本製品のセットアップ

## 同梱品を確認する

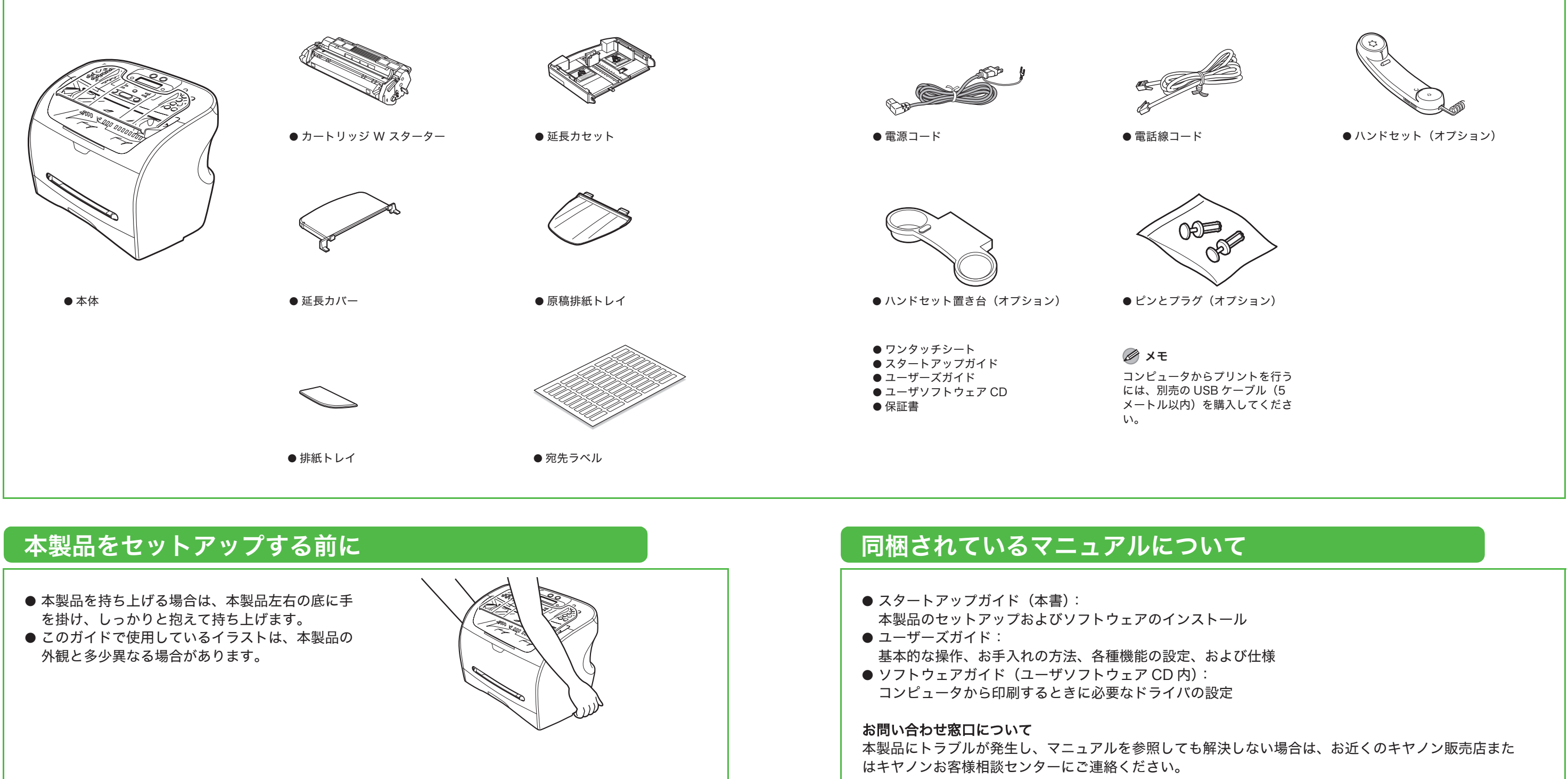

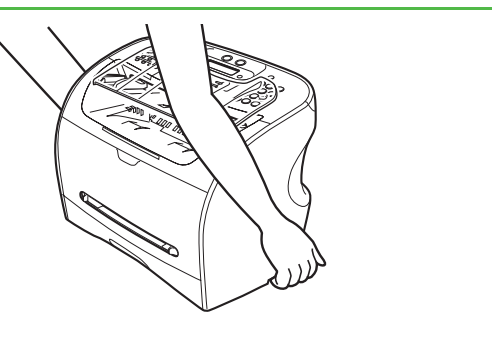

## 梱包材を取り除く

1

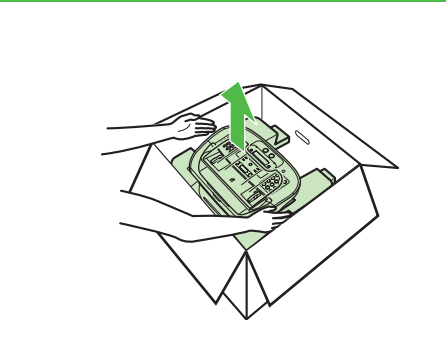

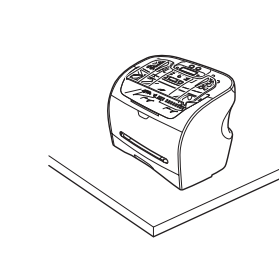

2

左右の梱包材の脇から手を入れて、梱包材と一緒に 本製品を箱から取り出します。 本製品の外側についている運搬用のテープをすべて はがします。

✓ メモ 本製品を平らで安定した場所に置いてください。

## 本体の組み立て

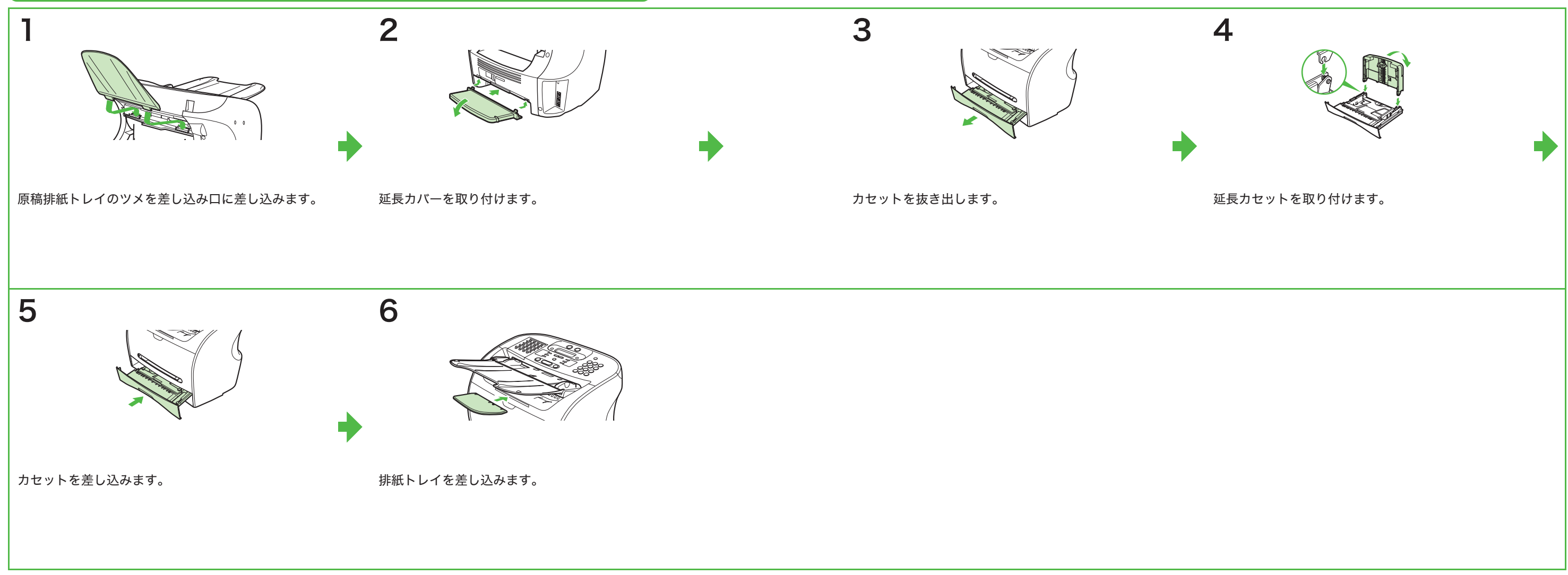

# トナーカートリッジをセットする

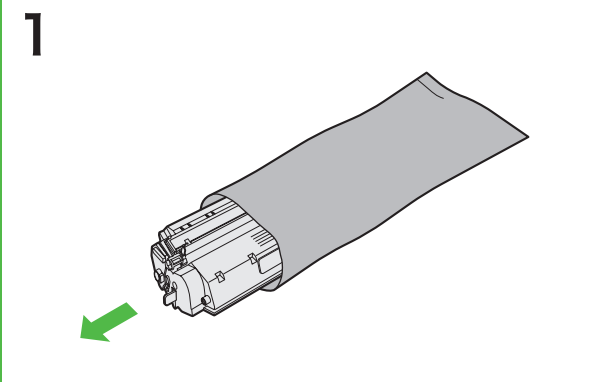

カートリッジを保護袋から取り出します。後で本製 品からカートリッジを取り外す際に必要となるので、 保護袋は保存しておいてください。

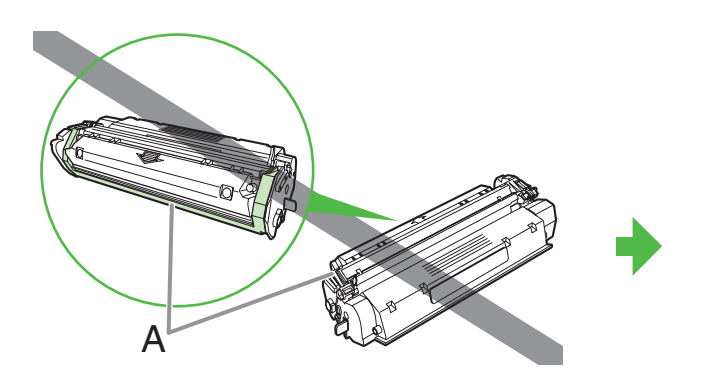

▲ 注意 遮光シャッター (A) を開かないでください。

19999

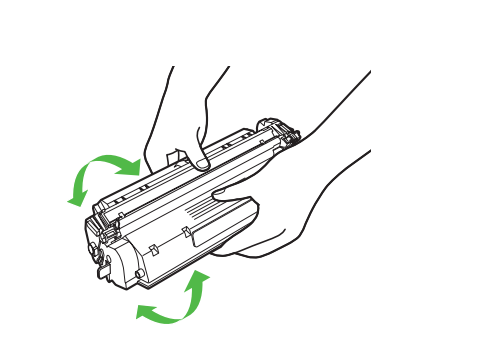

カートリッジをゆっくりと数回振って、内部のト ナーを均一にならします。

2

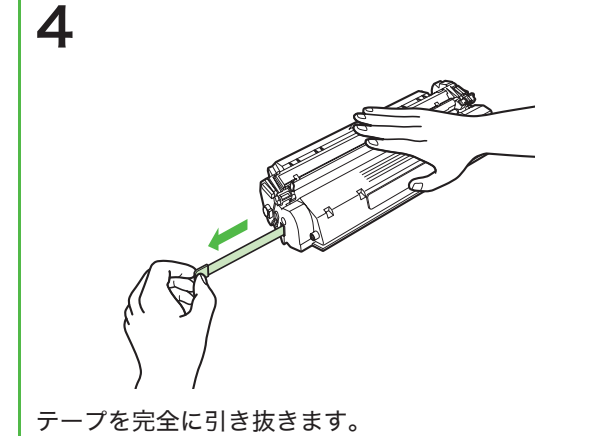

テープは上や下に引かないでください。

プリンタカバーを開きます。

5

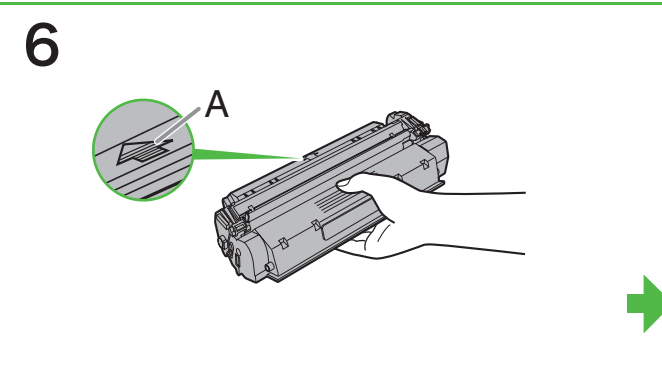

カートリッジの矢印 (A) が本製品の内側に向くよう にカートリッジを持ちます。

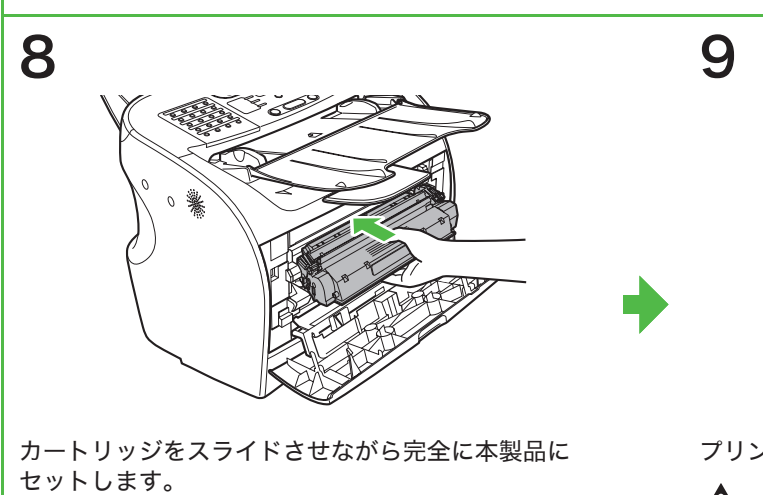

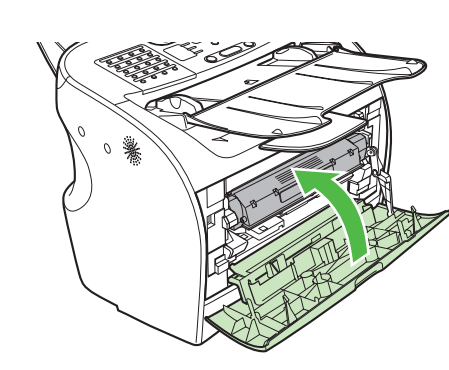

プリンタカバーを閉じます。

**注意** 手を挟まないように注意してください。

🖉 メモ

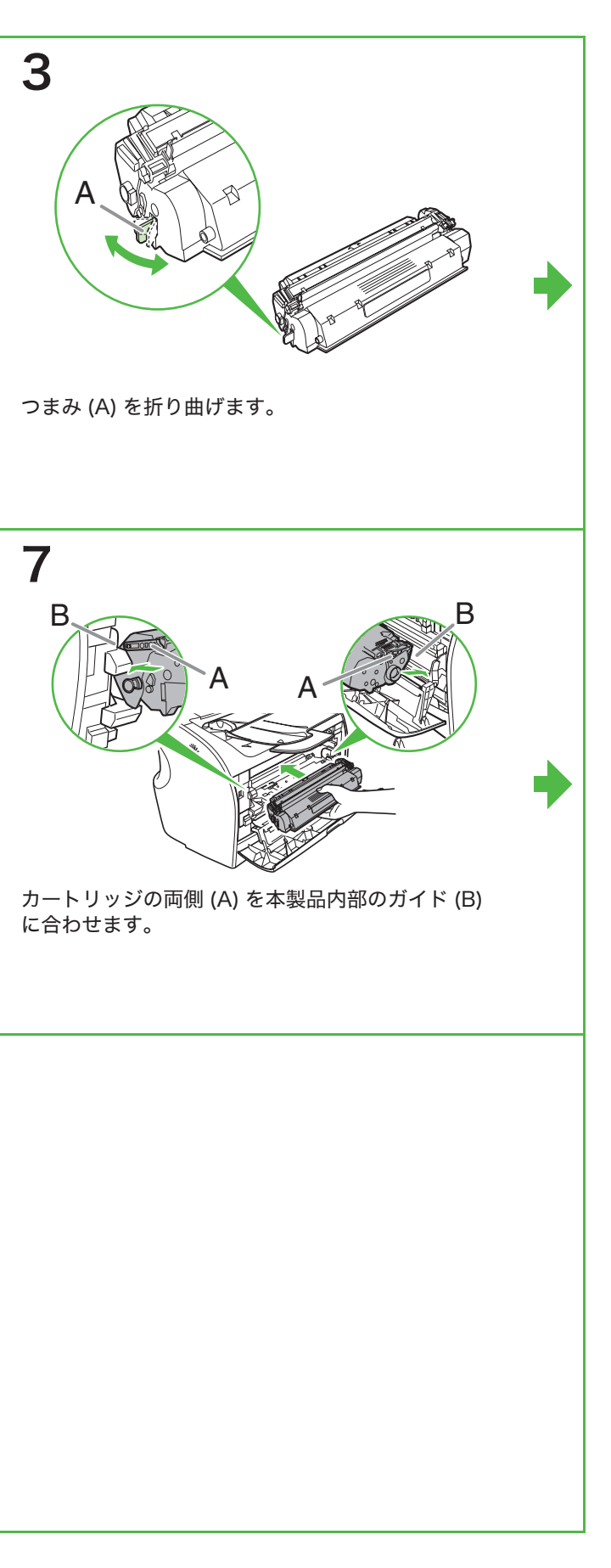

6

## 用紙をセットする

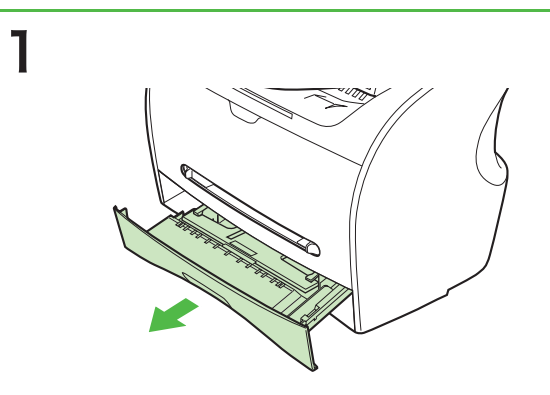

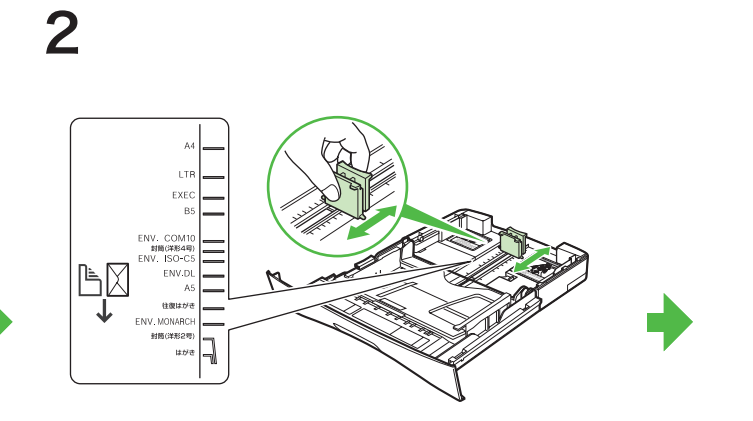

カセット後部のガイドをつまみ、用紙サイズに合う ようにスライドさせます。

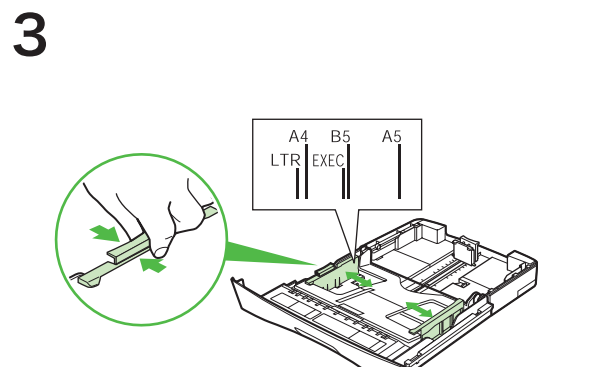

左右のガイドをつまみ、用紙サイズに合うようにス ライドさせます。

カセットを完全に抜き出します。

## 1 注意

5

カセットを完全に抜き出さずに用紙をカセットにセットし ようとする場合、本製品がひっくり返ってけがをする恐れ があります。

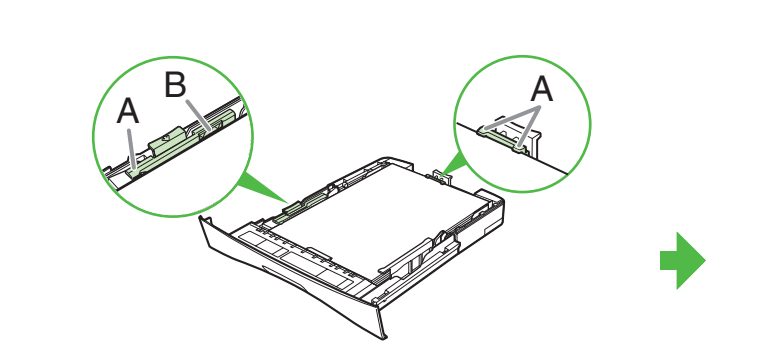

プリントしたい面を下向きにして、用紙をカセット にセットします。

### 🥭 メモ

セットした用紙の両側がツメ (A) からはみ出したり、用紙 の高さがガイドの印 (B) を超えたりしていないことを確認 してください。

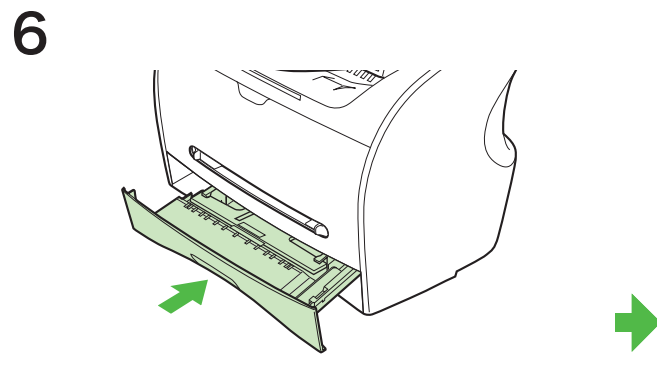

用紙カセットを差し込みます。

### メモ

ーカセットを本製品の奥まで差し込まないと、紙づまりが 発生することがあります。 オ製品の知ら用紙をセットしたいでください。

-本製品後部から用紙をセットしないでください。

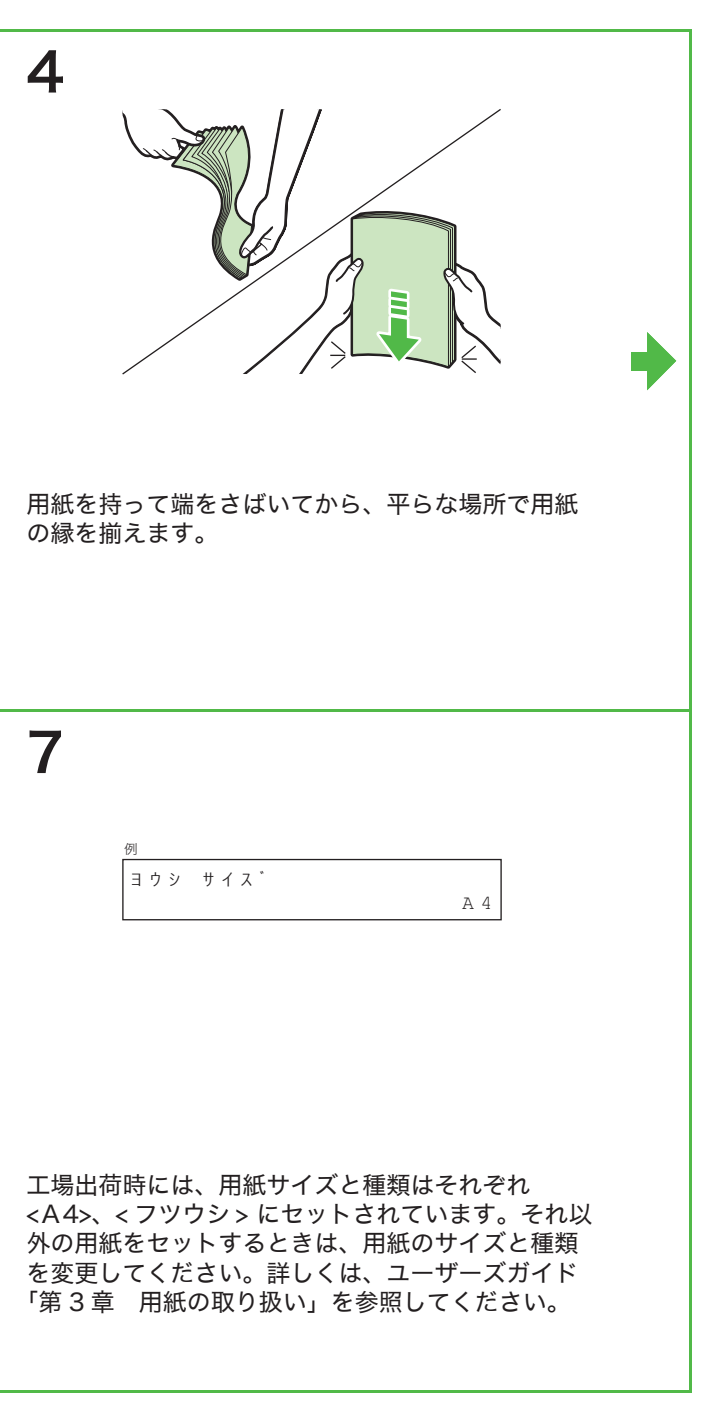

## 電話線を接続する

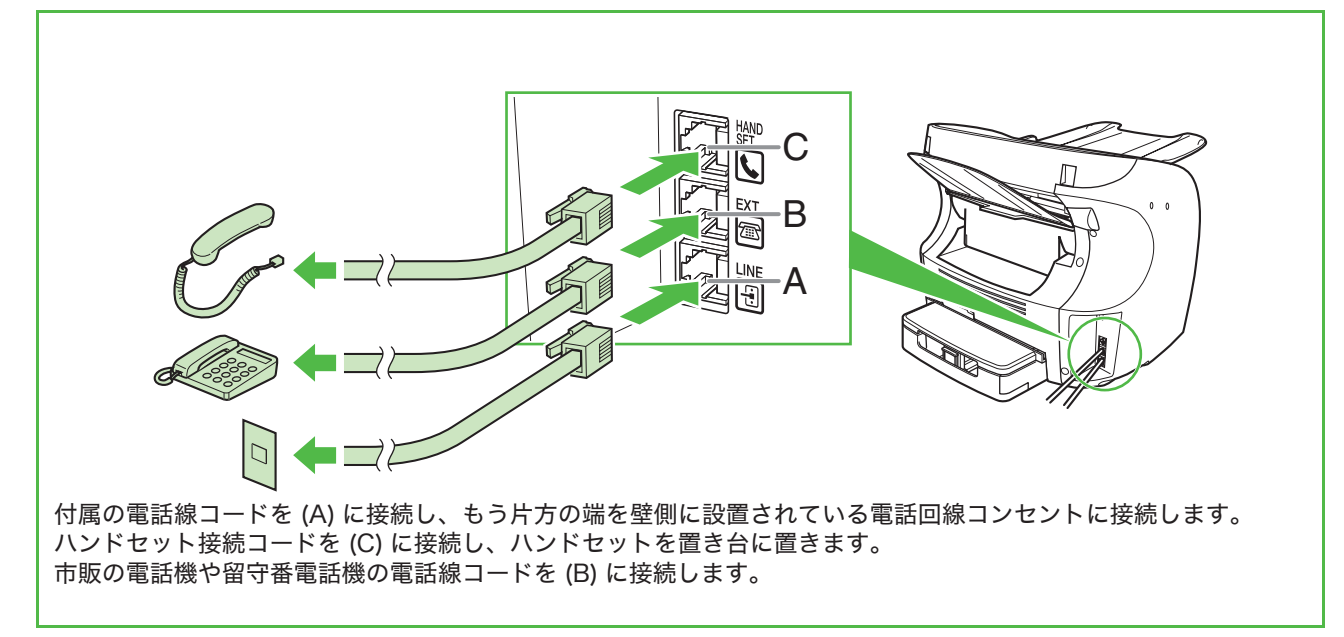

4

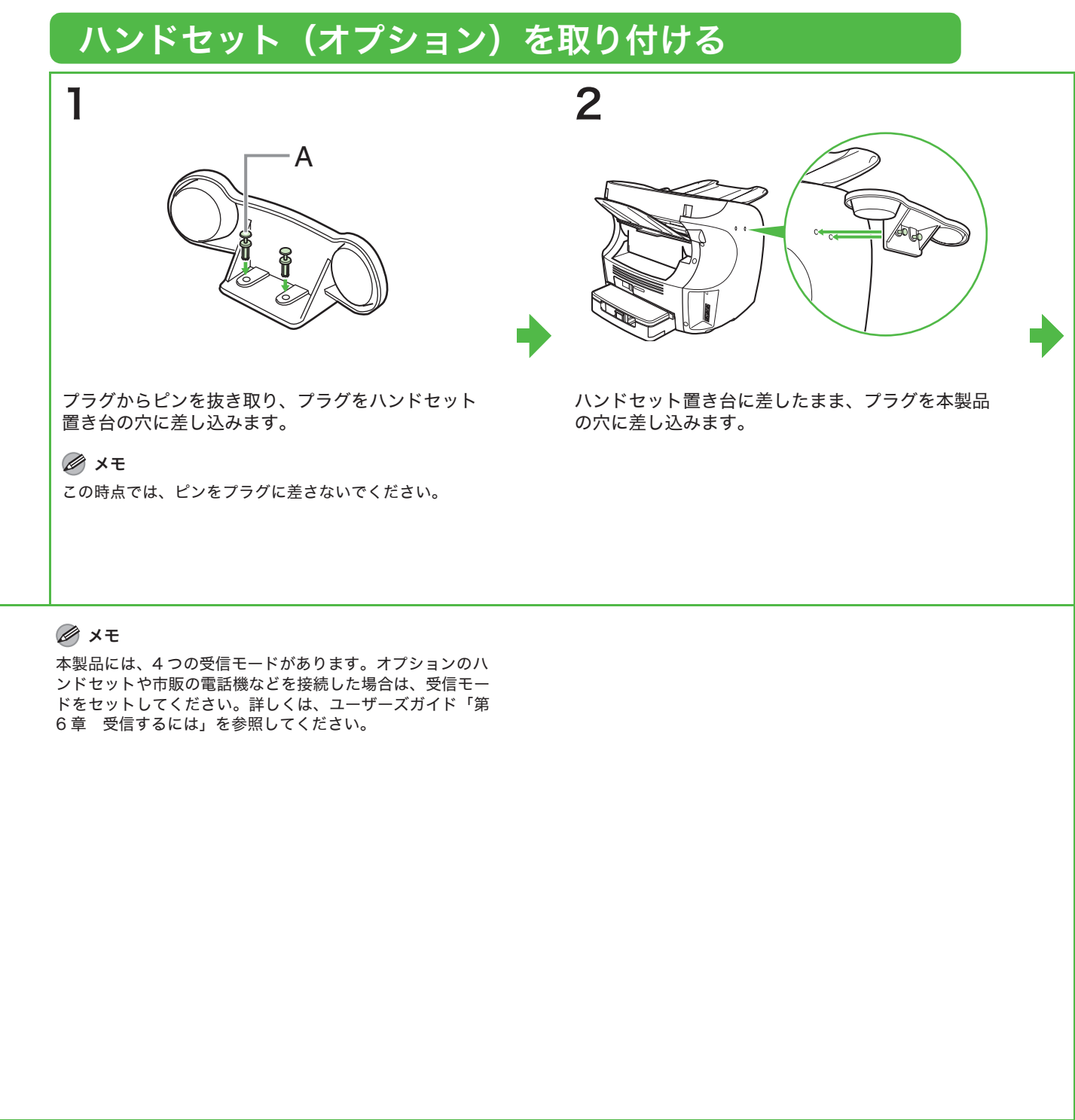

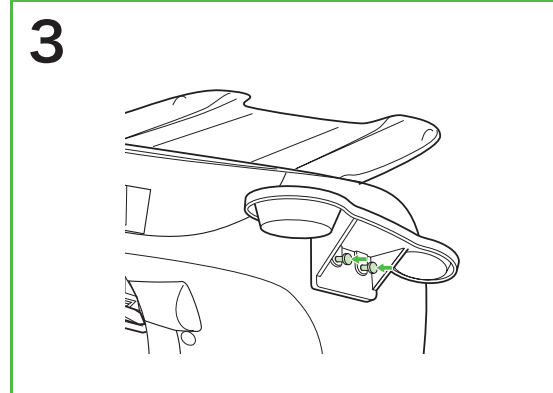

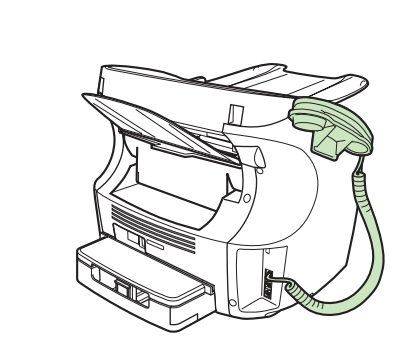

ピンをプラグに差して、指で押し込みます。

ハンドセットを置き台に置きます。

## 電源を接続する

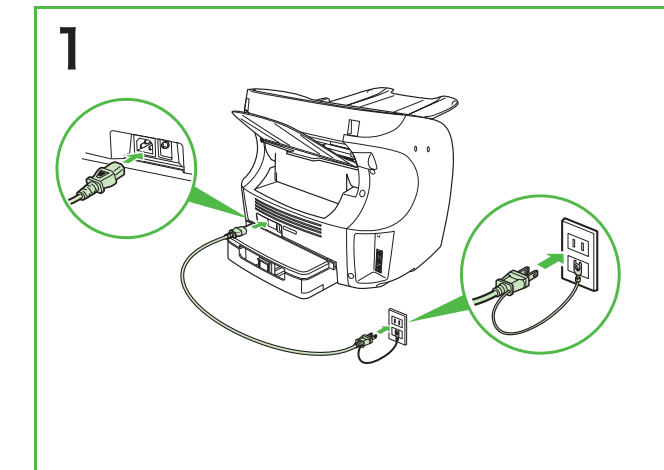

## 1注意

アース線の接続は、必ず電源プラグを電源コンセントに接続 する前に行ってください。また、アース線を取り外す場合 は、必ず電源プラグを電源コンセントから抜いて行ってくだ さい。

付属の電源コードを本体の裏側にある電源ソケット に差し込みます。 アース線をアース端子に接続した後、電源コードの プラグを電源コンセントに差し込み、電源を接続し ます。 ファクススタンバイモードが表示されます。 本製品には電源スイッチがないため、電源に接続さ れている間は電源が入った状態になります。

2006 03/31 FRI 15:11

ヒョウシ゜ュン

シ゛ト゛ウ

2

## こんなときは ...

- <カバーガ シマッテ イマセン > と表示されたとき: プリンタカバーがきちんと閉まっていることを確認してください。(→トナーカートリッジをセットする:P.5)
- <カートリッジヲ セット シテクダサイ > と表示されたとき: カートリッジを正しくセットしてください。(→トナーカートリッジをセットする : P.5)
- < ヨウシ サイズ エラー > と表示されたとき: 正しいサイズの用紙をセットするか、メニューの < ヨウシ サイズ > 設定を変更してください。(→用紙をセットする : P.7、 ユーザーズガイド「第 3 章 用紙の取り扱い」)

# ファクス送信用の設定

## 基本情報を登録する

発信元情報は、相手先の記録紙上部にプリントされます。受信側は、発信元情報により送信相手を確認するこ とができます。

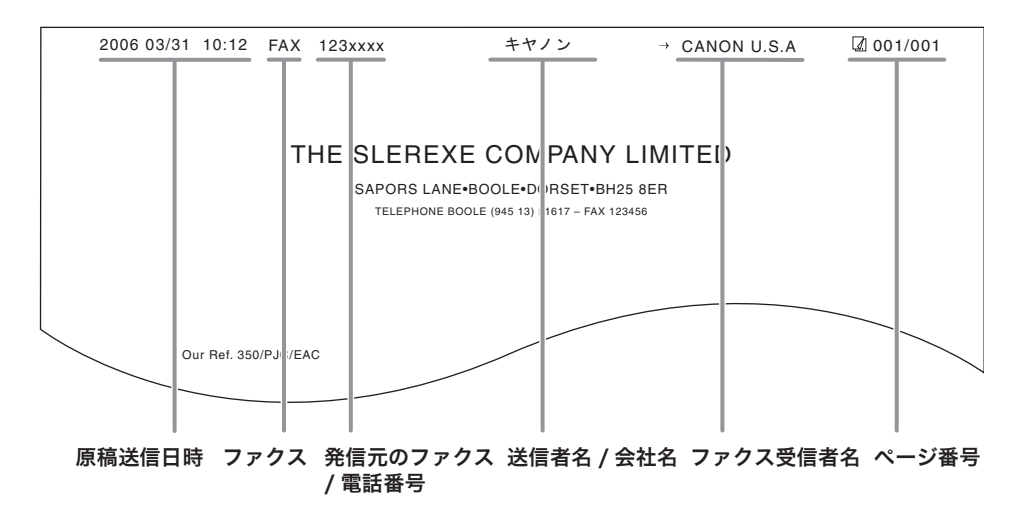

メモ

ファクスを送信する前に、ファクス番号、ユーザ名、現在の日付/時刻を登録してください。

### 登録する方法

次のボタンを使用して本製品に情報を入力します。 操作の前に、ワンタッチダイヤルパネルを開き、ワンタッチシートをはめ込んでください。

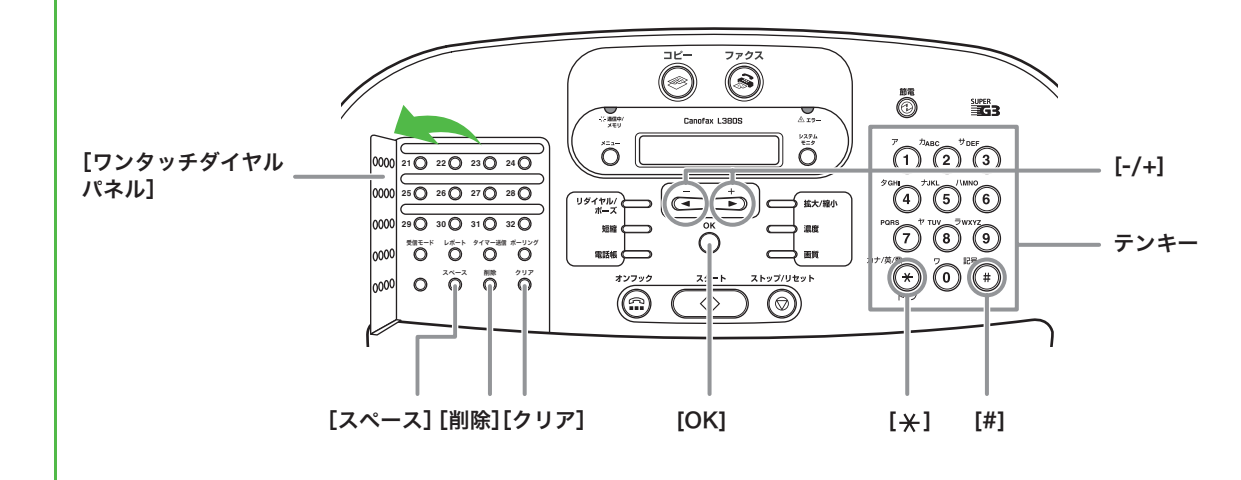

- 文字の入力は操作パネルのテンキーを使います。入力したい文字が表示されるまでテンキーを繰り返 し押します。
- 記号を入力するには、「1] または「#] を押します。
- スペースを入力するには、ワンタッチダイヤルパネルの [スペース] を押します。 ● 入力モードを切り替えるには、[+]を押します。
- ー[:ア]:カタカナモード
- ー[:A]: アルファベットモード
- --[:]]:数字モード
- カーソルを動かすには、[-] または [+] を押します。
- カーソルの位置で文字を削除するには、[削除]を押します。文字をすべて削除するには、[クリア] を押します。
- 入力を確定するには、[OK] を押します。

### 各入力モードでは、次の文字を入力できます。

|   | :ア                                        | :A                                      |
|---|-------------------------------------------|-----------------------------------------|
| 1 | <b>アイウエオ</b> アイウエオ                        | @/                                      |
| 2 | カキクケコ                                     | ABCabc                                  |
| 3 | サシスセソ                                     | DEFdef                                  |
| 4 | タチツテトッ                                    | GHIghi                                  |
| 5 | ナニヌネノ                                     | JKLjkl                                  |
| 6 | ハヒフへホ                                     | MNOmno                                  |
| 7 | マミムメモ                                     | PQRSpqrs                                |
| 8 | ביז <b>ב</b> יז ביז                       | TUVtuv                                  |
| 9 | ラリルレロ                                     | WXYZwxyz                                |
| 0 | ワヲン                                       |                                         |
| × | . איז איז איז איז איז איז איז איז איז איז | A>:1 _                                  |
| # |                                           | <b>*</b> # ! " , ; : ^ ` _ = /   ' ? \$ |
|   | II 0                                      | @ % & + ¥()[]{}<>                       |

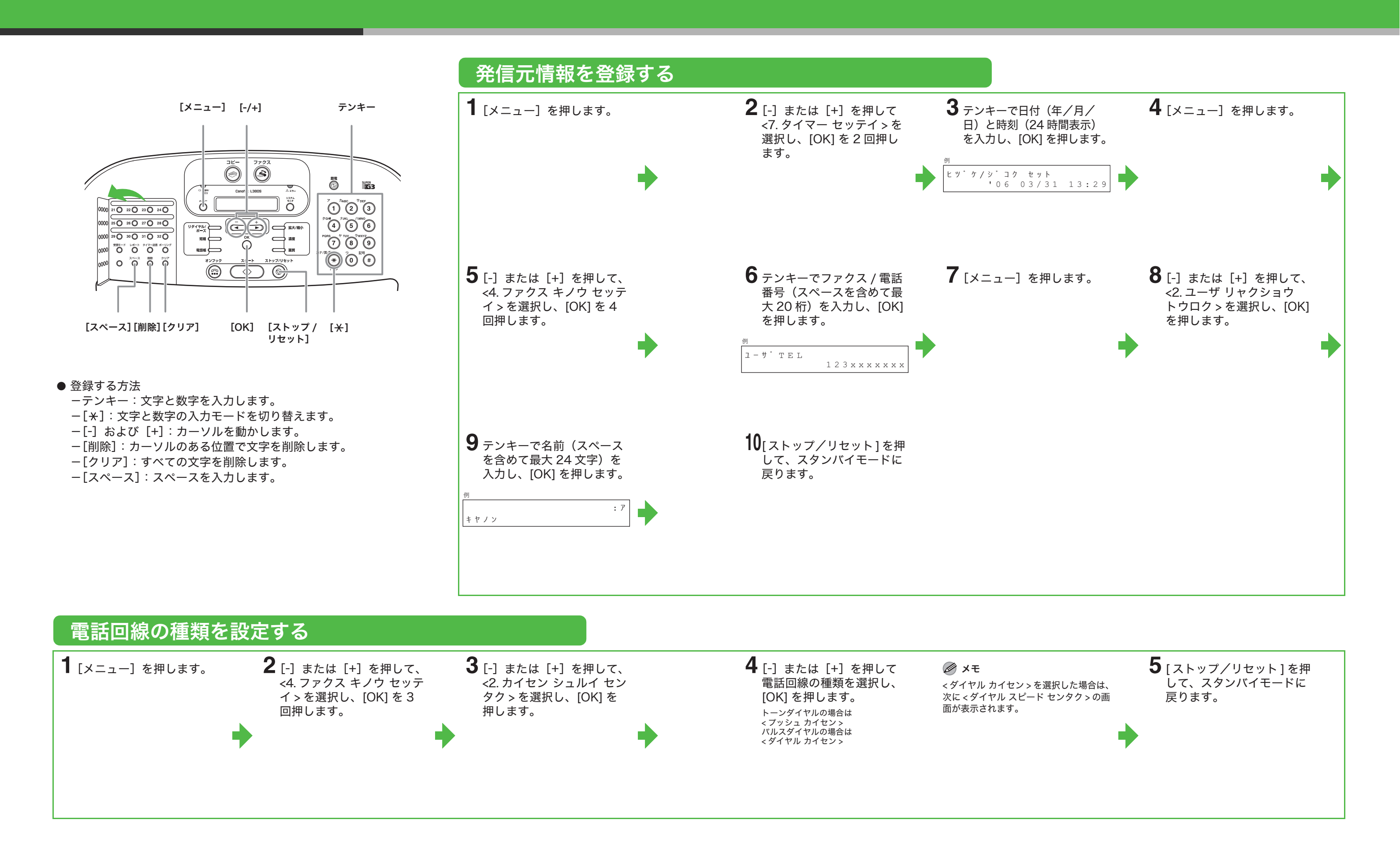

# ファクス受信用の設定

### 受信モードを選択する 次のチャートに従って、適切な受信モードを選択します。 いいえ 🔶 ジドウ 電話としても使用しますか? すべての着信に対してファクス受 信をします。電話の場合は通信を はい 切断します。 はい 🔿 ルス TEL 留守番電話機をいっしょに使用しますか? ファクスの場合は自動的に受信 し、電話の場合は留守番電話に転 いいえ 送します。 いいえ 🔶 シュドウ ファクスを自動的に受信させますか? 着信に応答しません。手動でファ クス受信を開始します。 はい FAX/TEL ファクスと電話を自動的に切り替 🖉 🗶 えます。 <ルス TEL>を機能させるには、留守番電話機を直接本製品へ接続してください。

## 受信モードを設定する $\bigcirc$ Canofax L380S Õ 0000 21 0 22 0 23 0 24 0 0000 25 0 26 0 27 0 28 0 0000 29 0 30 0 31 0 32 0 Õ [受信モード] 1 ワンタッチダイヤルパネル 2 [受信モード]を押します。 を開きます。 4 [ストップ/リセット]を押 🖉 XE して、スタンバイモードに <ルス TEL> モードの場合、留守番 電話が本製品に接続されているこ 戻ります。 とを確認してください。

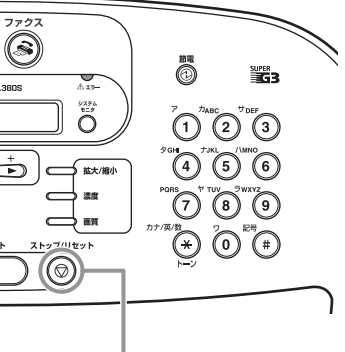

[OK] [ストップ / リセット]

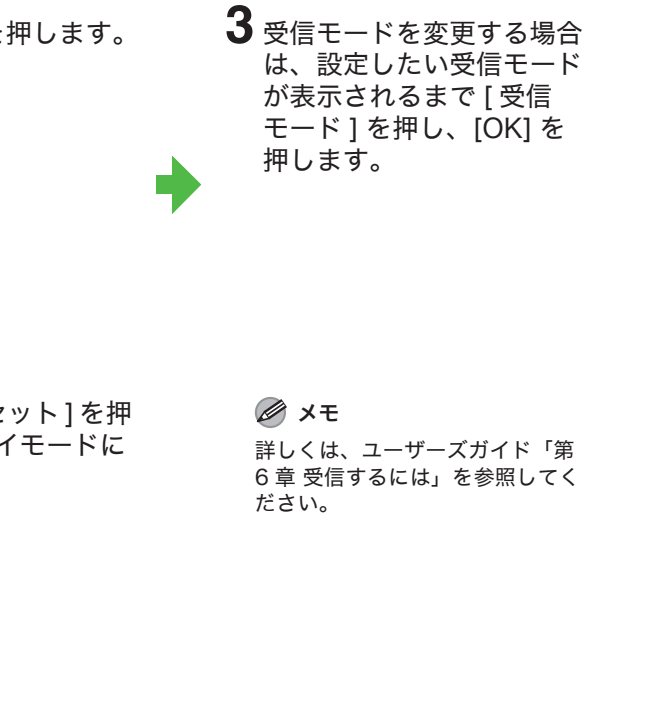

# ソフトウェアのインストール

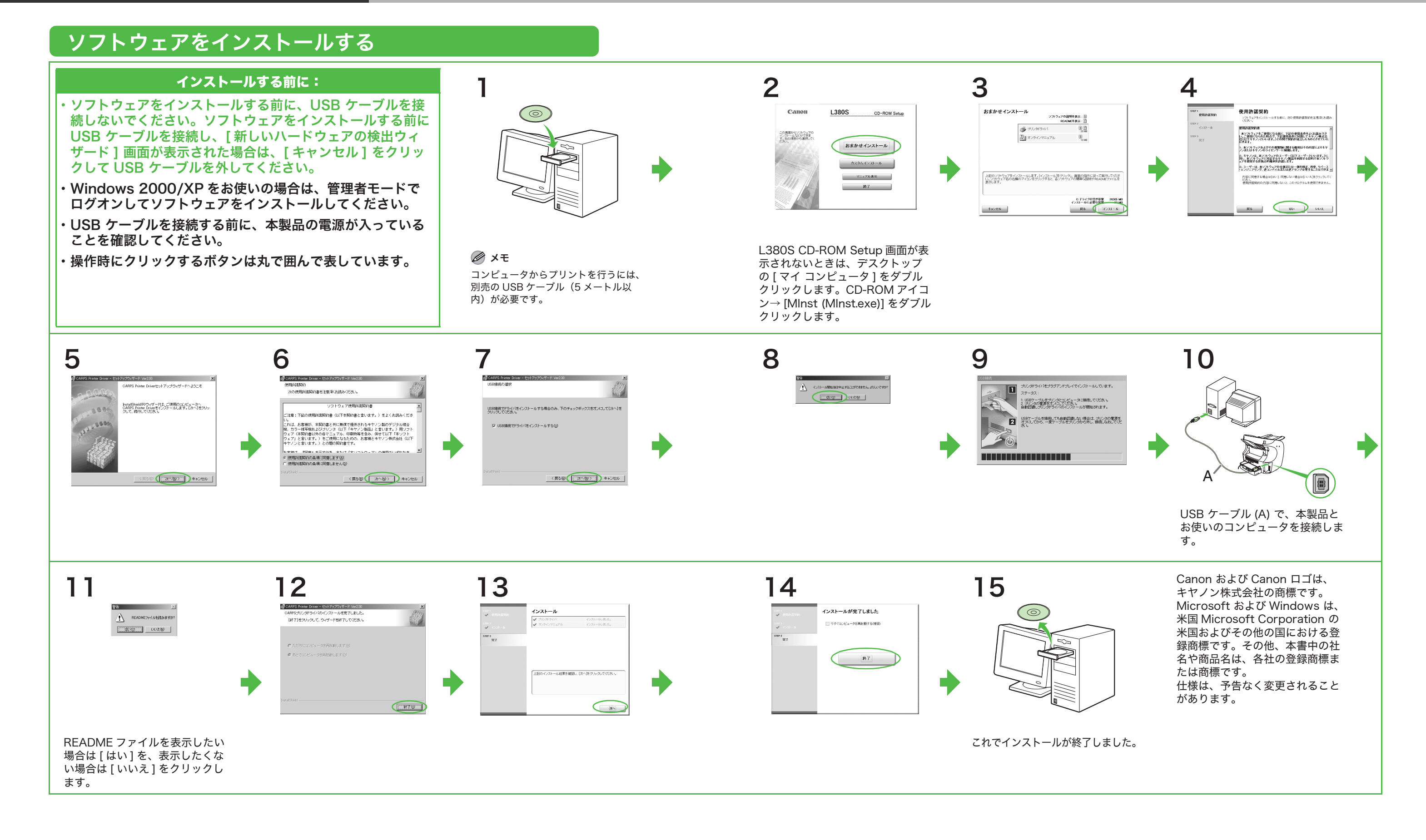

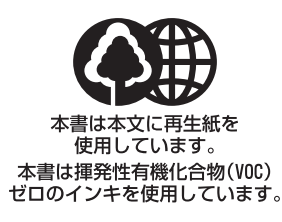

| 消耗品のご注文先  |             |  |  |
|-----------|-------------|--|--|
| 販 売 先     |             |  |  |
| 電話番号      |             |  |  |
| 担当部門      |             |  |  |
| <br>担 当 者 |             |  |  |
|           | サービス担当者 連絡先 |  |  |
| 販 売 店     |             |  |  |
| 電話番号      |             |  |  |
| 担当部門      |             |  |  |
| 担当者       |             |  |  |

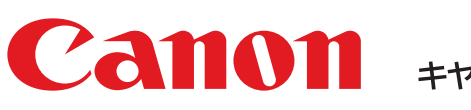

**Canon** キャノン株式会社・キャノンマーケティングジャパン株式会社

お客様相談センター (全国共通番号)

# 050-555-90055

[受付時間] 〈平日〉 9:00~20:00 〈土日祝祭日〉10:00~17:00 (1/1~3は休ませていただきます) ※上記番号をご利用いただけない方は 043-211-9331 をご利用ください。 ※IP電話をご利用の場合、プロバイダーのサービスによってつながらない場合があります。 ※受付時間は予告なく変更する場合があります。あらかじめご了承ください。

キヤノンマーケティングジャパン株式会社

〒108-8011 東京都港区港南2-16-6

© CANON INC. 2008